## Registrering af OS2faktor på private devices

1. Åbn fanen "Arbejde" på din mobil eller tablet. Åbn derefter OS2faktor appen

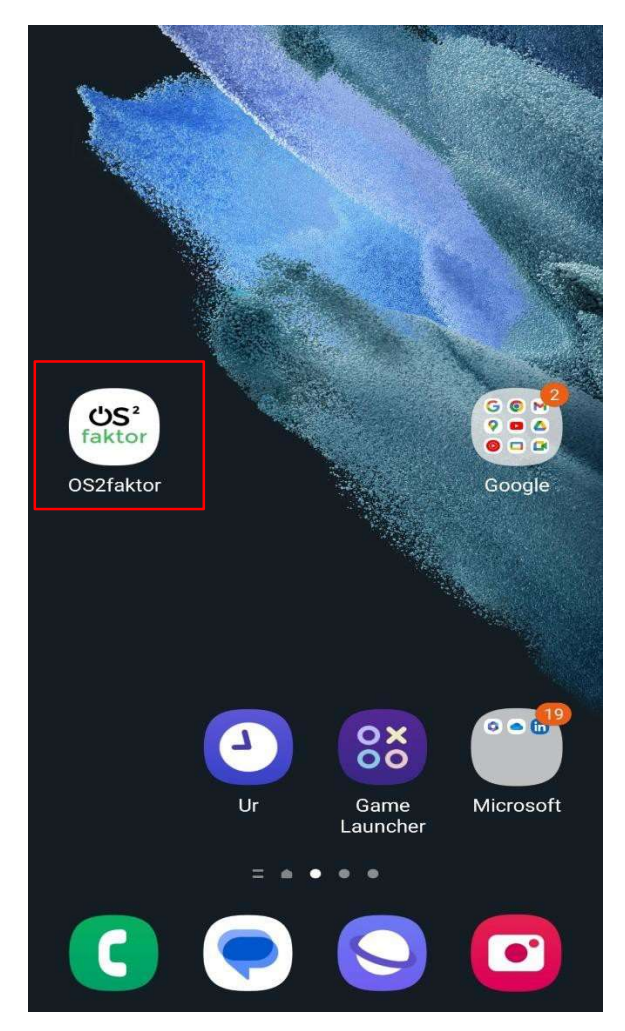

2. Navngiv din OS2 faktor enhed. Ex. OS2 – Mobil. Tryk derefter på "Gem navn"

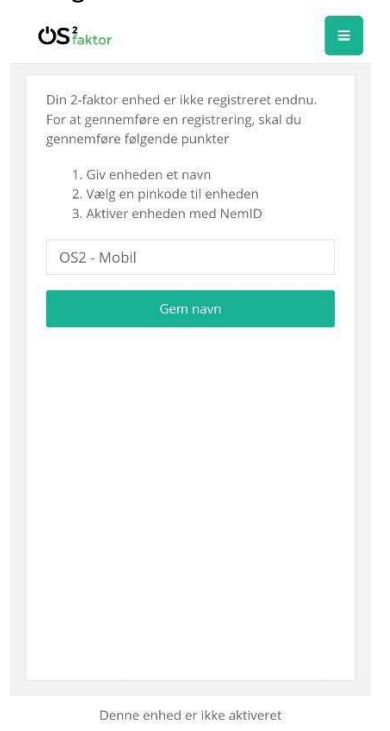

3. Vælg en personlig pinkode

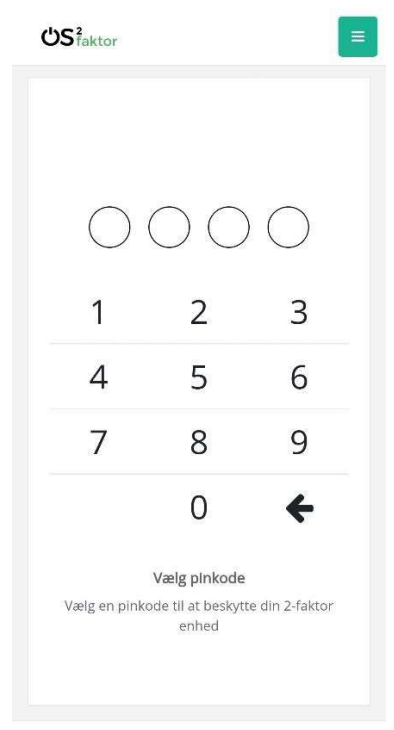

Denne enhed er ikke aktiveret

## 4. Tryk på "Verificer identitet"

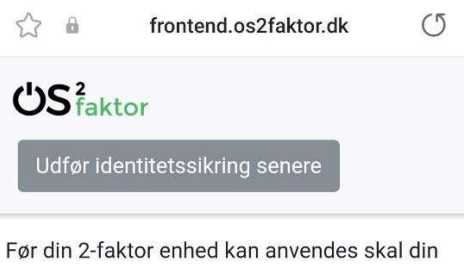

identitet verificeres. Dette håndteres enten ved brug af NemID eller MitID, og identitetssikringen gennemføres ved at klikke på knappen nedenfor.

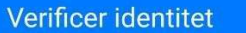

5. Du skal nu verificere din identitet med dit private MitID. Vælg "ÅBN MITID APP" Og godkend.

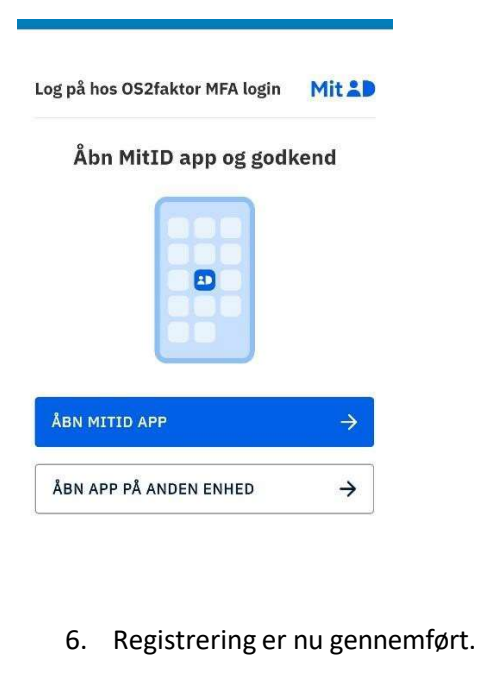

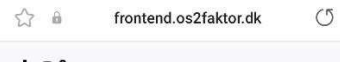

## US faktor

## Registrering gennemført Din OS2faktor klient er nu registreret og klar til

brug. Du kan lukke dette vindue nu.